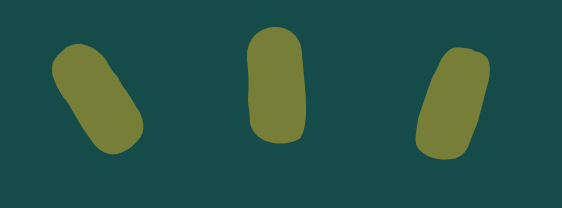

Instrucciones para solicitar Préstamos Federales

UPRM

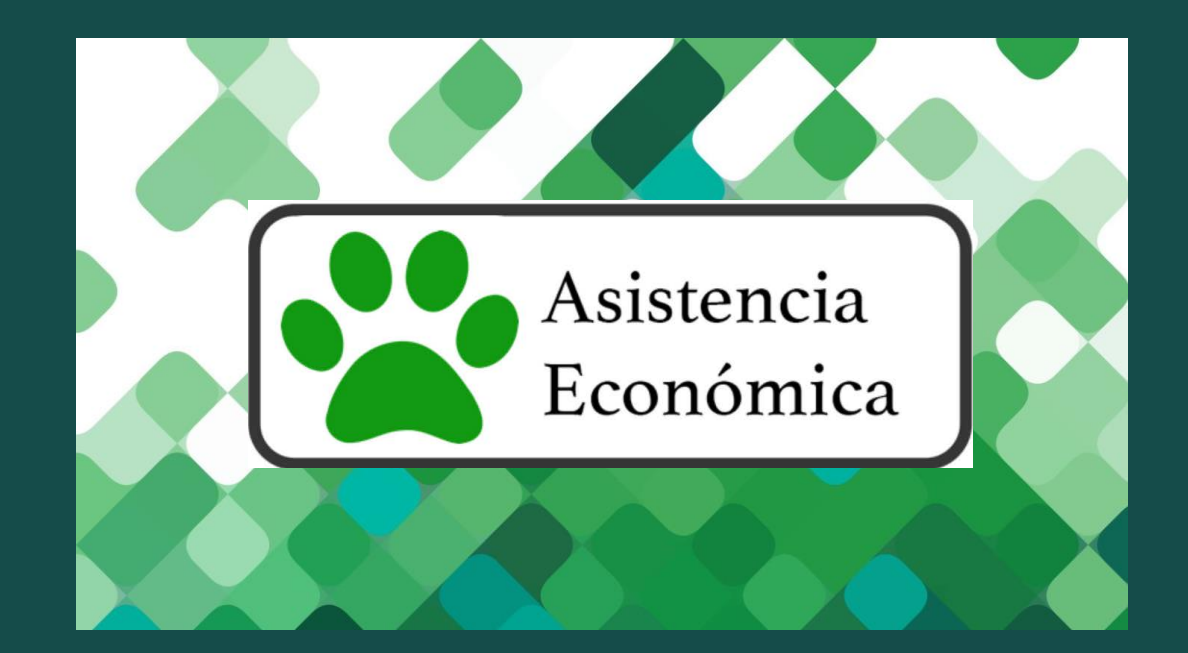

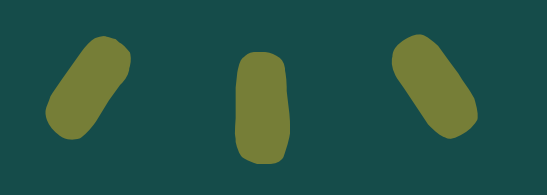

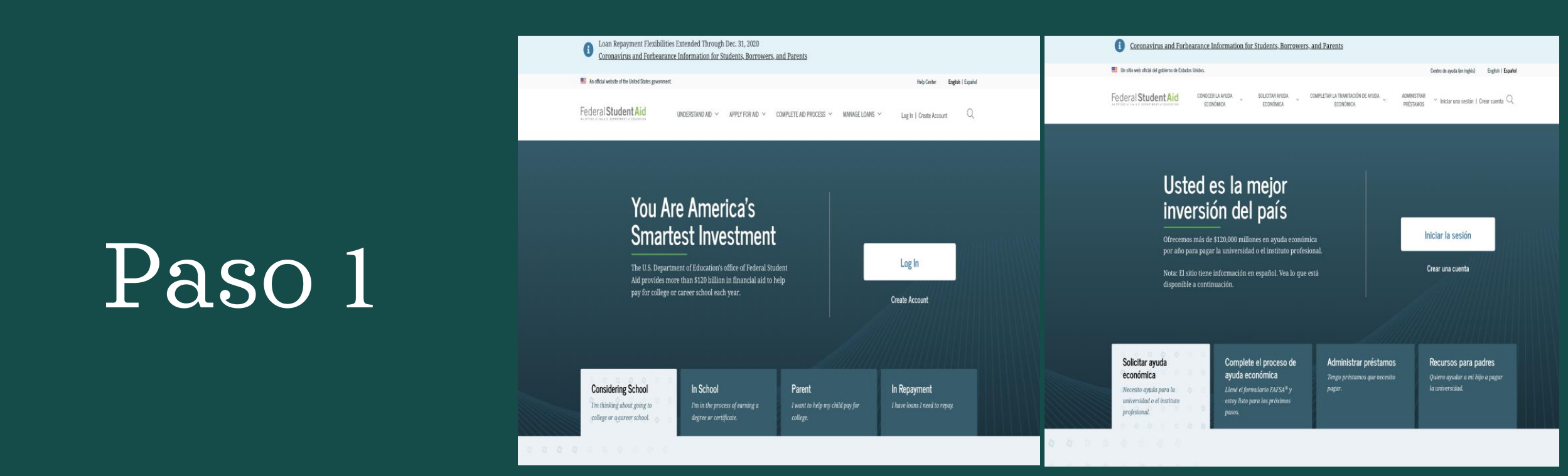

Debes entrar al siguiente enlace :

www.studentaid.gov

Esta página está disponible en inglés y español

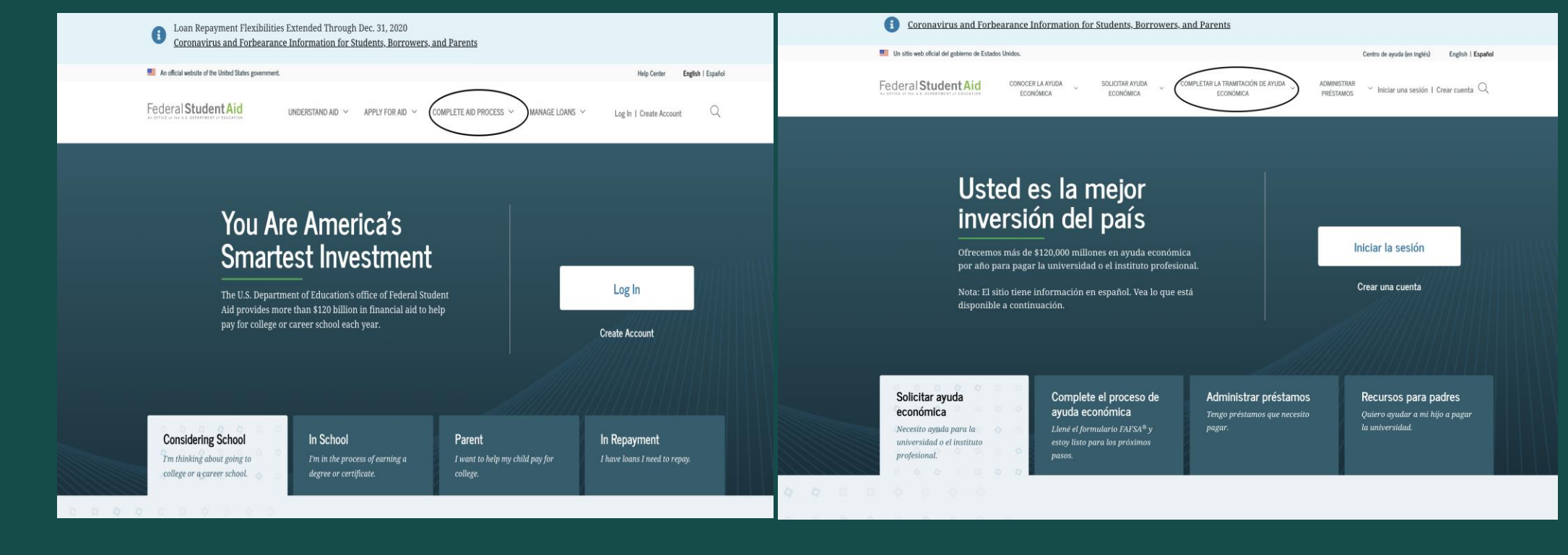

Una vez hagas "Login" vas a presionar "COMPLETE AID PROCESS" (que se encuentra en la parte superior circulado). COMPLETAR LA TRANSACCION DE AYUDA ECONOMICA

| An official website of the United States government.                                                                                                    | Help Center English   Español                                                                                                    | Help Center English   Español 📕 Un sitio web oficial del gobierno de Estados Unidos.      |                                                                                                    |                                                                                                    |                                                                 |                                                                            |  |  |
|----------------------------------------------------------------------------------------------------|----------------------------------------------------------------------------------------------------|-------------------------------------------------------------------------------------------|----------------------------------------------------------------------------------------------------|----------------------------------------------------------------------------------------------------|-----------------------------------------------------------------|----------------------------------------------------------------------------|--|--|
| Federal Student Aid                                                                                                    | DR AID Y COMPLETE AID PROCESS Y MANAGE LOANS Y                                                                                                    | Log In   Create Account Q                                                                 | Federal Student Aid                                                                                                    | A SOLICITAR AYUDA CON<br>ECONÓMICA                                                                            | IPLETAR LA TRAMITACIÓN DE AYUDA ADMIN<br>ECONÓMICA PRÉS         | IISTRAR $$ Iniciar una sesión   Crear cuenta $\mathbb{Q}$                  |  |  |
| How Aid Is Calculated Complete Annual Studer<br>Comparing School Aid Offers Complete a Master Prom<br>Accepting Financial Aid MPN for Undergraduates<br>Receiving Financial Aid MPN for Graduate/Profession<br>MPN for Parents | Cómo se calcula el monto de ayuda económica (en<br>inglés)<br>Comparar las ofertas de ayuda económica de las<br>instituciones educativas (en inglés)<br>Aceptar ayuda económica (en inglés)<br>Recibir ayuda económica (en inglés) | nual de Completar el asesoram<br>Completar el asesoram<br>Docente del Programa<br>o en un | Completar el asesoramiento de ingreso<br>Completar el asesoramiento y el Acuerdo de Prestación de Servicio<br>Docente del Programa de Becas TEACH |                                                                                                    |                                                                 |                                                                            |  |  |
| The U.S. Department of Education's office of Federal Student<br>Aid provides more than \$120 billion in financial aid to help<br>pay for college or career school each year.                                                   |                                                                                                    |                                                                                           | Ofrecemos más de \$120,0<br>por año para pagar la uni<br>Nota: El sitio tiene inform<br>disponible a continuación                                 | al.<br>i                                                                                                    | Crear una cuenta                                                |                                                                            |  |  |
| Considering School In School   Tm thinking about going to college or a career school. Tm in the process of ear degree or certificate.                                                                                          | <b>Parent</b><br>ing a I want to help my child pay for<br>college.                                                                                                    | <b>In Repayment</b><br>I have loans I need to repay.                                      | Solicitar ayuda Co<br>económica ay<br>Necesito ayuda para la Lla<br>universidad o el instituto est<br>profesional. pa                             | omplete el proceso de<br>yuda económica<br>ené el formulario FAFSA® y<br>toy listo para los próximos<br>tsos. | Administrar préstamos<br>Tengo préstamos que necesito<br>pagar. | Recursos para padres<br>Quiero ayudar a mi hijo a pagar<br>la universidad. |  |  |

Presionar : Complete Entrance Counseling

Completar el Asesoramiento de Ingreso

| An official website of the United States government of the United States government of the | ment.                                                                                                    |                                                       | Help Center                             | English   Español            |    | Un sitio web oficial del gobierno de Est                                                                       | tados Unidos.                                                                         |                                                                                                    |                                                      |                                                                              | Centro de ayuda (en inglés) Eng                                                | lish   Español     |
|----------------------------------------------------------------------------------------------------|----------------------------------------------------------------------------------------------------|-------------------------------------------------------|-----------------------------------------|------------------------------|----|----------------------------------------------------------------------------------------------------|---------------------------------------------------------------------------------------|----------------------------------------------------------------------------------------------------|------------------------------------------------------|------------------------------------------------------------------------------|--------------------------------------------------------------------------------|--------------------|
| Federal Student Aid                                                                                                    | UNDERSTAND AID $$                                                                                                    | COMPLETE AID PROCESS × MANAGE LOANS ×                 | Log In   Create Acco                    | unt Q                        | Fe | deral <b>Student Aid</b>                                                                                       | CONOCER LA AYU<br>ECONÓMICA                                                           | IDA SOLICITAR AYUDA<br>ECONÓMICA                                                                                                    | COMPLETAR LA TRAMITACIÓN DE A<br>ECONÓMICA           | YUDA ADMINISTR<br>Préstam                                                    | MAR 👋 Iniciar una sesión   Crear cu<br>DS                                      | <sub>uenta</sub> Q |
| How Aid Is Calculated<br>Comparing School Ai<br>Accepting Financial A<br>Receiving Financial A                                                                                                    | How Aid Is Calculated Complete Annual Student Loan Acknowledgement Complete Entrance Counseling   Comparing School Aid Offers Complete a Master Promissory Note Complete TEACH Grant Counseling   Accepting Financial Aid MPN for Undergraduates Complete Student's   Receiving Financial Aid MPN for Graduate/Professional Students MPN for Parents |                                                       |                                         | eling and Agreement to Serve |    |                                                                                                    | ruda económica (en<br>económica de las<br>lés)<br>Iglés)<br>glés)                     | Completar el reconocimiento<br>préstamos educativos<br>Completar un pagaré maest<br>MPN para estudiantes de pregra<br>MPN para estudiantes de posgr<br>programa de posgrado profesion<br>MPN para padres | ro anual de Con<br>ro Doc<br>ado o en un<br>nal      | ipletar el asesoramient<br>ipletar el asesoramient<br>ente del Programa de E | o de ingreso<br>o y el Acuerdo de Prestación de Si<br>Jeccas TEACH             | ervicio            |
| The U.S. Department of Education's office of Federal Student<br>Aid provides more than \$120 billion in financial aid to help<br>pay for college or career school each year.                                                                                                    |                                                                                                    | lent<br>elp                                           | Create Account                          |                              |    | .000 millones en ayuda econòmi<br>niversidad o el instituto profesia<br>mación en español. Vea lo que e<br>ón. | n ayuda econòmica<br>instituto profesional.<br>añol. Vea lo que está Crear una cuenta |                                                                                                    |                                                      |                                                                              |                                                                                |                    |
| Considering School<br>Trn thinking about going to<br>college or a career school.                                                                                                    | In School<br>I'm in the process of earning a<br>degree or certificate.                                                                                                    | Parent<br>I want to help my child pay for<br>college. | In Repayment<br>Thave loans I need to r | repay.                       |    | Solicitar ayuda<br>económica<br>Necesito ayuda para la<br>universidad o el instituto<br>profesional.           |                                                                                       | Complete el proceso de<br>ayuda económica<br>Jené el formulario FAFSA® y<br>estoy listo para los próximos<br>rasos.                                                                                      | <b>Administrar pr</b><br>Tengo préstamos q<br>pagar. | <b>éstamos</b><br>ue necesito                                                | <b>Recursos para padres</b><br>Quiero ayudar a mi hijo a pa<br>ta universidad. | i<br>agar          |

Luego de haber completado el documento anterior.

Presione: Complete a Master Promissory Note MPN for Undergraduate (que se encuentra en el recuadro de la parte superior).

Completar un pagaré maestro MPN para estudiantes de pregrado

Una vez hayas completado y sometido ambos documentos, debes esperar de 24 a 48 horas para que se reflejen en su récord de Asistencia Económica.

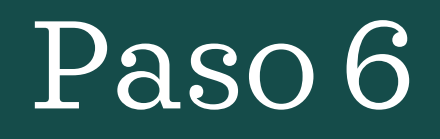

Ahora, debes crear un "Ticket" en <u>https://oficinavirtual.uprm.edu</u> Seleccionando:

- 1. Tópico : Consulta sobre Préstamos Federales
- 2. Departamento: AE Oficiales

Una vez haya creado el "Ticket", su oficial le contestará dándole las opciones de cantidad y el período que cubre el préstamo. Cuando se haya acordado la cantidad, el oficial de Asistencia Económica le enviará la certificación (solicitud) para que usted la **firme y la devuelva**.

<u>Ya firmada la certificación</u>, su préstamo está aprobado y se desembolsará siguiendo las fechas estipuladas en el calendario académico.

\*Recuerde que si no completa este último paso no ha terminado el proceso y no recibirá el dinero.\*